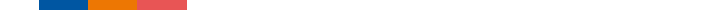

# **PART II: Contents**

- 2 Reporting a Trade Obstacle
- **3** Updates & Obstacles Analysis

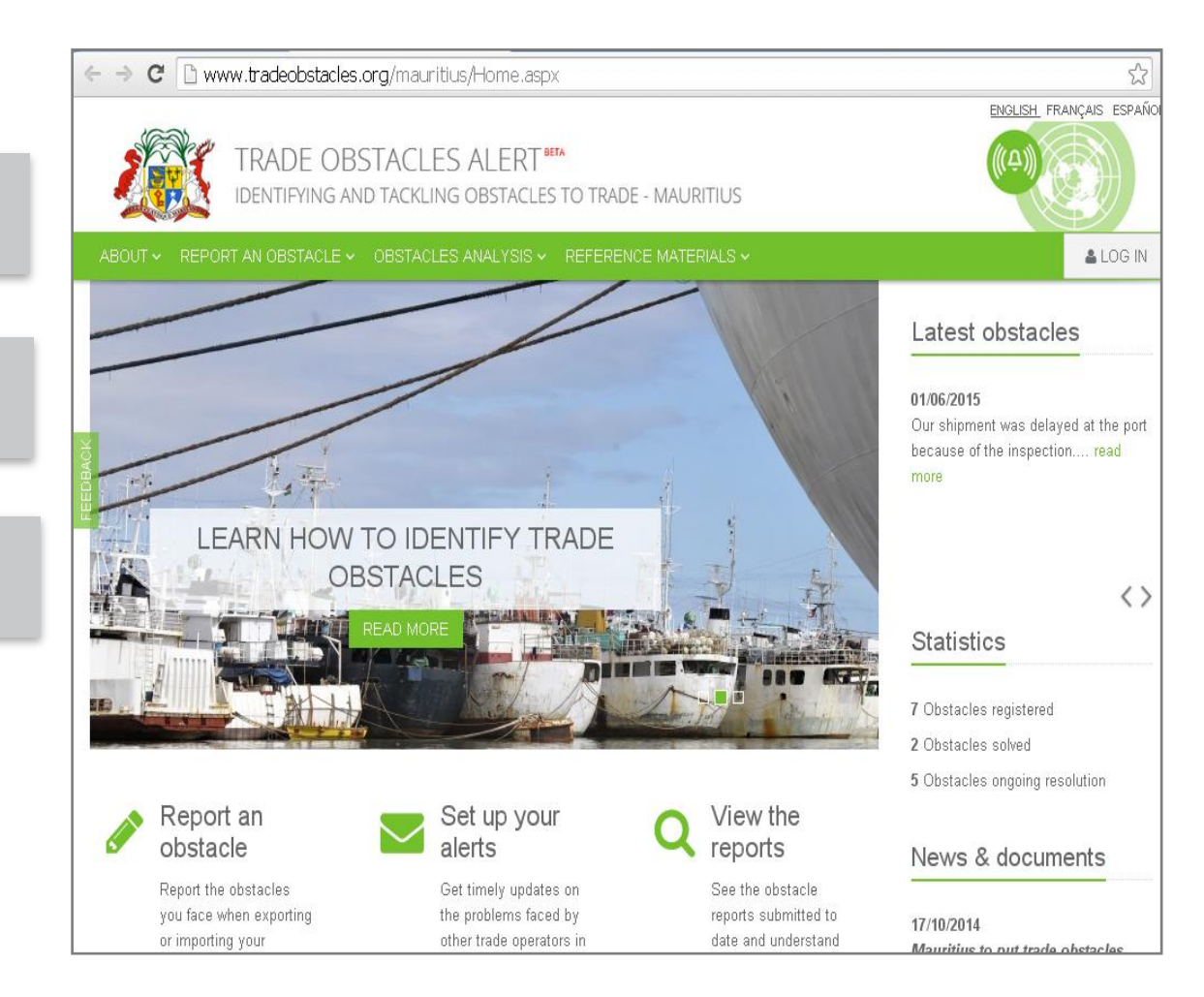

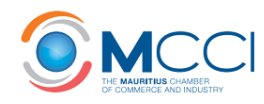

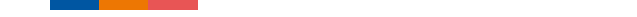

## How to Register as a User?

# www.tradeobstacles.org/mauritius

TRADE OBSTACLES ALERT IDENTIFYING AND TACKLING OBSTACLES TO TRADE - MAURITIUS ABOUT ~ REPORT AN OBSTACLE 

OBSTACLES ANALYSIS 

REFERENCE MATERIALS HOME > LOGIN Login Email toam@mcci.org Password ..... LOG IN Create an account Resend account confirmation email

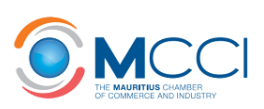

📥 LOG IN

# How to Register as a User?

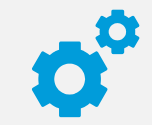

### **Required Fields**

Title, Name, Email, Password,
 Notification Language, Country of
 Residence, Organisation Type

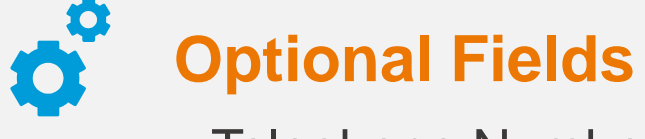

Telephone Number, Organisation, Job Title

| IOME > REGIST          | 'ER A NEW AC | COUNT      |       |     |
|------------------------|--------------|------------|-------|-----|
| Regis                  | ter a        | new        | accol | unt |
| Jser pro               | ofile        |            |       |     |
| Fitlo *                |              |            |       |     |
| D Mr                   |              |            |       |     |
| D Ms.                  |              |            |       |     |
| Name *                 |              |            |       |     |
|                        |              |            |       |     |
| -ast name              |              |            |       |     |
|                        |              |            |       |     |
| Password <b>G</b>      | *            |            |       |     |
| Viinimum 8 cł          | naracters    |            |       |     |
|                        |              |            |       |     |
| <sup>D</sup> assword c | onfirmation  | *          |       |     |
|                        |              |            |       |     |
|                        |              |            |       |     |
| 1 - 41C 41             | 1            | <b>a</b> * |       |     |

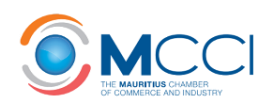

# **The Alert System**

Alerts

Receive email notifications of obstacles
 faced by operators in sectors and markets
 of interest to you

| MY ACCOUNT ~      |
|-------------------|
| View my reports   |
| Manage reports    |
| Edit my profile   |
| Edit my alerts    |
| Manage my TOA mer |
| Log out           |

 You can, at any time, modify the alerts' settings or decide not to receive anymore alerts from the page Edit my alerts (within the module MY ACCOUNT).

| • Y      | es                                                          |
|----------|-------------------------------------------------------------|
| <u> </u> | 0                                                           |
| Plea     | se select the products for which you wish to receive alerts |
| 🗆 A      | II product classifications                                  |
| 🗌 Li     | ve animals and animal products                              |
|          | egetable products (including fats, oils and waxes)          |
| E F      | oodstuffs, beverages and tobacco                            |
| M        | ineral products                                             |
| C        | hemical products                                            |
| P        | lastic and rubber products                                  |
| R        | aw hides, skins, leather, furs and articles thereof         |
| • W      | /ood, wood products and paper                               |
| 🔲 Te     | extiles and other apparel articles                          |
| S S      | tone, ceramic and glass products                            |
| M        | etals and articles thereof                                  |
| M        | achinery, elctronic equipement and consume electronics      |
| nT 🗐     | ansportation and associated equipment                       |
| <b>M</b> | iscellaneous manufactury                                    |
| Plea     | se select the markets for which you wish to receive alerts  |
| 🗆 A      | Il countries                                                |
| o c      | OMESA/SADC 🕑                                                |

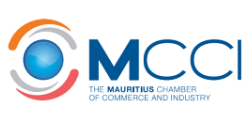

# **Reporting a Trade Obstacle**

# Context of the Obstacle

- When and Where?
- Is it a recurring problem?

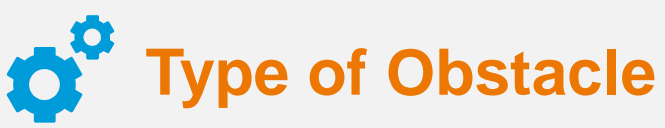

Stringent regulation, administrative

burdens, transparency issues,

discriminating behaviour of officials, time

constraints, high costs amongst others

Affected Product & Additional Information

### Report a new obstacle

Please, fill in the form below referring to only one obstacle and one product at a time (if the obstac product, please identify only the main product affected).

1. Context of the obstacle

2. Type of obstacle

3. Affected product

### 4. Additional information

You faced an obstacle when \*

Importing

Exporting

Towards (from) which country? \*

Please select

•

### Describe the context of the obstacle ${f 0}^*$

Describe the trade obstacle context

# What Happens after Submission of the Report?

## Validation

The National Focal Point and Chair of the National Monitoring Committee validate the obstacle jointly.

# Obstacle Published on TOAM Platform

After validation, the obstacle becomes public but details of the company remain

confidential at all stages of the process.

## **Request for Information sent to Relevant Agencies**

 The National Focal Point then sends the report to the relevant agencies and requests for clarifications/action to be taken.

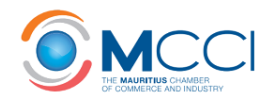

# **Status Updates**

| Obstacles status                      | Accessibility                 | Description                                                                                                    | Colour code |
|---------------------------------------|-------------------------------|----------------------------------------------------------------------------------------------------|-------------|
| New                                   | Confidential<br>(NFP and NMC) | The obstacle report has been submitted by the<br>registered user and has to be reviewed by the NFP.                                                                                                    |             |
| Under review                          | Confidential<br>(NFP and NMC) | The obstacle report has been reviewed by the NFP<br>but further details are needed in order to validate<br>it.                                                                                            |             |
| Not valid                             | Confidential<br>(NFP and NMC) | The obstacle report has been reviewed and<br>rejected by the NFP because its content is<br>inappropriate or the problem reported does not<br>correspond to an obstacle as defined in the TOA<br>platform. |             |
| On-going resolution                   | Public                        | The obstacle report has been reviewed and<br>validated by the NFP. The obstacle has been<br>communicated to the relevant agencies.                                                                        |             |
| Solved                                | Public                        | The obstacle has been removed by the relevant<br>agencies.                                                                                                    |             |
| On-going resolution<br>(Special Case) | Public                        | The obstacle cannot be removed in the short term<br>as it represents a special case. Discussions on<br>how to solve the obstacle will continue within the<br>NMC.                                         |             |

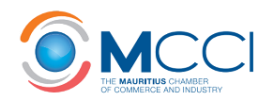

# **Online Updates Increase Transparency**

| R    | eport's updates                                                                                                    |  |
|------|----------------------------------------------------------------------------------------------------|--|
|      | 07/08/2015 New                                                                                                    |  |
|      | 22/09/2015 Ongoing resolution <14d Update - Public Details                                                                                                    |  |
|      | Dear User, Thank you for using the TOAM platform. The reported trade obstacle has been validated. We have sent details of the problem to the relevant agency and we shall keep you updated on the progress made to resolve this issue. Best Regards, The National Focal Point                                                                                                    |  |
|      | 22/09/2015 Ongoing resolution <14d Request for info (Valid) - Public Details                                                                                                    |  |
| BACK | Message sent by the NFP on 22/09/2015<br>Dear Sir, Please find attached a reported trade obstacle falling under the purview of your Agency. We would be grateful if the necessary actions can be taken to<br>resolve this issue. Relying on your usual collaboration. Thanks and Best Regards, The National Focal Point                                                                                            |  |
| FED  | Response from the competent agency on 30/09/2015<br>Thank you for your query. Please note that the Mauritius Standards Bureau has a documented set of procedures with regards to GN No. 43 of 1994 - Toys (Safety)<br>Regulations 1994; the information is accessible online on the MSB Website: msb.intnet.mu/English/Documents/MSB/update2015/Procedure%20for%20Toys.doc                                         |  |
|      | 30/09/2015 Solved Update - Public Details                                                                                                    |  |
|      | Dear User, According to the new procedures at the the Mauritius Standards Bureau (MSB), importers of toys are no longer required to submit applications for<br>'Certificate of Conformity' through the Consumer Affairs Unit (CAU). They can now apply directly to the MSB. As indicated in the reply above, the new guidelines are<br>available on the website of the MSB. Best Regards, The National Focal Point |  |

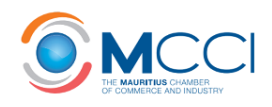

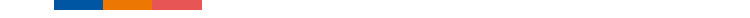

# **Obstacles Analysis**

| View C | <b>Obstacles</b> | <b>Reported</b> | by | Other | Users |
|--------|------------------|-----------------|----|-------|-------|
|        |                  |                 | J  |       |       |

• Click on Obstacles Analysis  $\rightarrow$  View the Reports

| TRADE OBSTACLES ALERT<br>IDENTIFYING AND TACKLING OBSTACLES TO TRADE - MAURITIUS |                      |                      |                       |                      |              |
|----------------------------------------------------------------------------------|----------------------|----------------------|-----------------------|----------------------|--------------|
| ABOUT 🗸                                                                          | REPORT AN OBSTACLE ~ | OBSTACLES ANALYSIS ~ | REFERENCE MATERIALS ~ | CONTENT MANAGEMENT ~ | MY ACCOUNT ~ |
| HOME > VIEW T                                                                    | HE REPORTS           | View the reports     |                       |                      |              |
| View the reports                                                                 |                      | Statistics           |                       |                      |              |

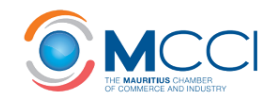

0°

# Notify the same obstacle

| *                    | 26        | 16/09/2015           | Importing          | Mauritius       | Other                     | Informal or<br>unusually high<br>payment | Foodstuffs,<br>beverages and<br>tobacco | 21/09/2015 | 0          | Ongoing<br>resolution<br>14-60d |
|----------------------|-----------|----------------------|--------------------|-----------------|---------------------------|------------------------------------------|-----------------------------------------|------------|------------|---------------------------------|
| »                    | 23        | 03/09/2015           | Exporting          | Mauritius       | Government institution    | Administrative<br>burden                 | Chemical products                       | 21/09/2015 | 0          | Ongoing<br>resolution<br>14-60d |
| FEEDBACK<br><b>«</b> | 22        | 20/08/2015           | Importing          | Mauritius       | Government<br>institution | Regulatory<br>problem                    | Foodstuffs,<br>beverages and<br>tobacco | 21/09/2015 | 0          | Ongoing<br>resolution<br>14-60d |
| »                    | 21        | 20/08/2015           | Importing          | Mauritius       | Government<br>institution | Delay or time<br>related problem         | Live animals and animal products        | 30/09/2015 | 0          | Ongoing<br>resolution<br>14-60d |
| >>                   | 19        | 07/08/2015           | Importing          | Mauritius       | Government institution    | Delay or time<br>related problem         | Miscellaneous<br>manufactury            | 30/09/2015 | 0          | Solved                          |
| *                    | 18        | 06/08/2015           | Importing          | Mauritius       | Government<br>institution | Informal or<br>unusually high<br>payment | Textiles and other apparel articles     | 21/09/2015 | 0          | Ongoing<br>resolution<br>14-60d |
| Th                   | e fee oi  | f MUR 500 payable to | customs for ruling | on HS codes cla | assification is co        | onsidered unfair.                        |                                         |            |            | VIEW »                          |
|                      | itify the | same obstacle        | )                  |                 |                           |                                          |                                         |            |            |                                 |
| Sho                  | wing 1    | to 10 of 10 entries  |                    |                 |                           |                                          |                                         |            | ← Previous | 1 Next $\rightarrow$            |

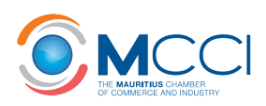

## **Other Useful Resources**

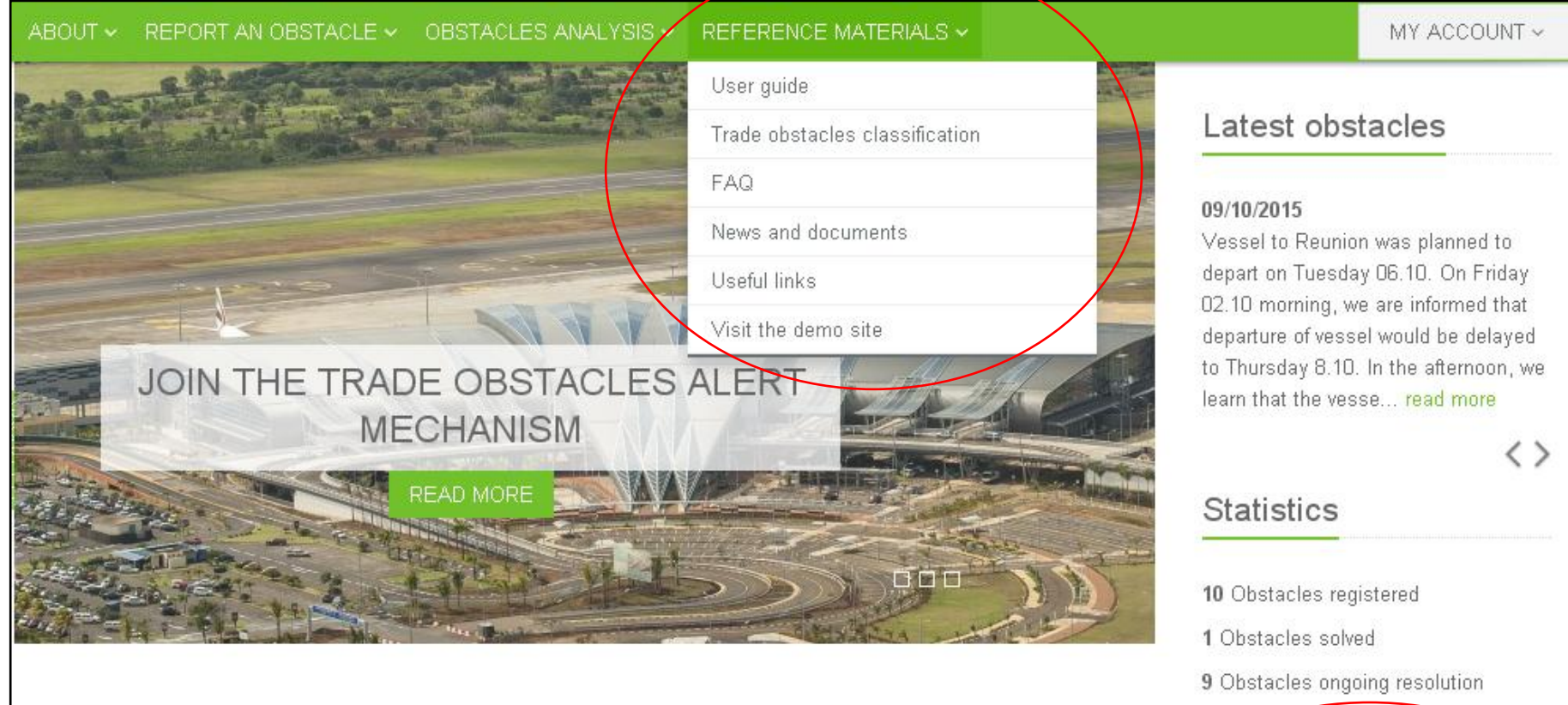

### Rep obs

## Report an obstacle

Report the obstacles you face when exporting or importing your products and let the responsible authorities find a solution.

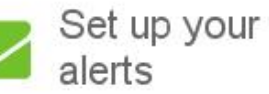

Get timely updates on the problems faced by other trade operators in the markets and product categories you are interested in.

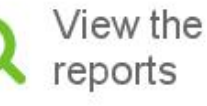

See the obstacle reports submitted to date and understand what the main concerns are for trade operators.

### News & documents

### 12/10/2015

sad more

E-Procurement in the Public Sector System (e-PS) The Government e-Procurement System (e-PS) was launched on ...

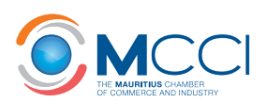

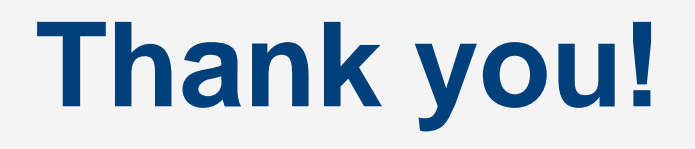

### www.tradeobstacles.org/mauritius

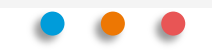

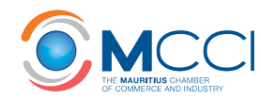